## **Firewall & Security Gateway**

## SIP ALG functie uitschakelen - Unifi

Instructie voor het uitzetten van de SIP ALG NAT functie ofwel SIP Contrack modules.

Navigeer binnen de UniFi controller naar: Settings > Routing & Firewall > Firewall > Settings Zet hier onder CONNTRACK MODULES de optie SIP uit.

Ook is dit te doen via SSH en command line: configure set system conntrack modules sip disable commit save exit

Unieke FAQ ID: #3193 Auteur: Laatst bijgewerkt:2021-01-05 11:58

> Pagina 1 / 1 © 2025 Business-ISP <support@business-isp.nl> | 04-07-2025 22:41 URL: https://faq.business-isp.nl/index.php?action=faq&cat=107&id=2194&artlang=nl